# **DSO Shell: How to Upgrade Firmware**

Applicable models: 15001K, 15002K, 15001

#### 1. Introduction

The micro-controller (STM32F103C8T6) used in DSO SHELL contains a built-in booloader. This is a small piece of firmware that can communicate with PC via serial port to write firmware into the flash ROM inside the chip. This article describes how to setup the connection and how to perform firmware upgrade step by step.

# 2. Tools You Need

In order to complete the upgrade the following tools and file are required.

#### 1) Serial converter that connects DSO SHELL to PC

The serial port of DSO SHELL (J5) uses 3.3V LVTTL level. The PC port that we need to connect to is usually a USB port. These two ports are quite different electronically and can not be connected directly. A converter (usually called TTL-USB or Uart-USB converter) is required. There are many such converters available on market. JYE119 (sku# 11901) is one of such products that JYE Tech offers (see Fig. 1). For details about the converter please visit www.jyetech.com.

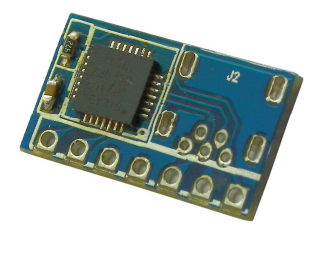

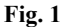

## 2) <u>PC software that can work with the bootloader</u>

In order to work with the bootloader in the micro-controller a software that runs on PC is required. This software is called Flash Bootloader Demonstrator which is provided by ST. It is free software and can be downloaded at <u>http://www.st.com/web/en/catalog/tools/PF257525#</u>. You can also download it at JYE Tech website by the link below.

<u>http://www.jyetech.com/Support/STM32\_FlashLoaderDemonstrator\_v2.7.zip</u> After downloading install it to your PC.

#### 3) The firmware file (HEX file) to be written to DSO SHELL

This is the file that contains codes to be written to your DSO. It can be downloaded at <u>http://www.jyetech.com/Products/LcdScope/Firmwares</u> 150.php.

Save the file to a known place on your PC for future use.

# 3. Connection

Fig. 2 and Fig. 3 show the connection between DSO SHELL and PC.

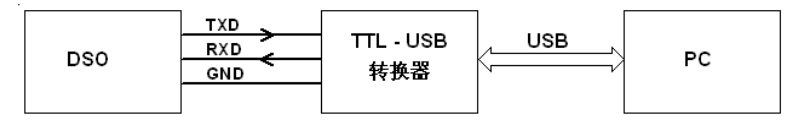

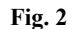

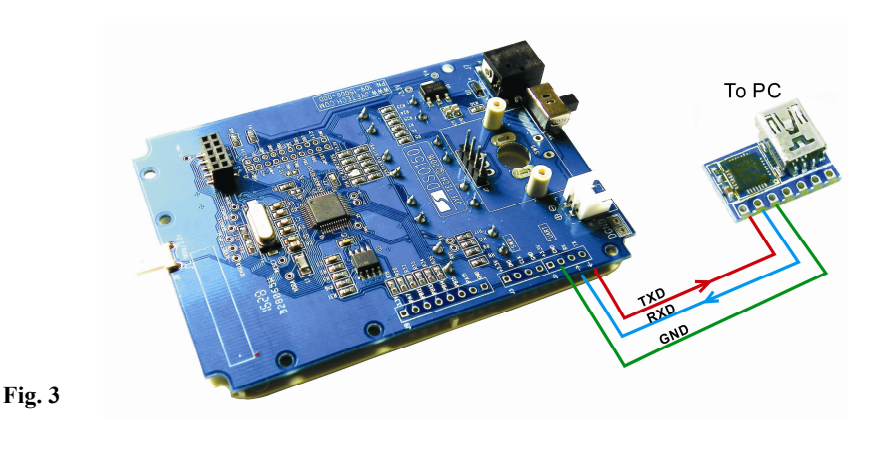

JYE Tech Ltd.

Three signals, TXD, RXD, and GND. at DSO Shell serial port will be used. TXD is an output pin (out of DSO SHELL) and RXD is an input pin (into DSO SHELL). GND is the common reference. Please make sure they are connected correctly if you use different Uart-USB converter.

## 4. Upgrading Steps

- Close the jumpers JP1 and JP2 (see Fig. 4) on the mainboard of DSO SHELL with solder. This will make the MCU enter bootloader instead of the main firmware at next power up.
- 2) Connect DSO SHELL to a USB port on PC as described in section 3. Power up the oscilloscope.
- 3) Launch Flash Bootloader Demonstrator and proceed to the state as shown in Fig. 5. Here you need to setup some parameters for the serial connection. Please set the parameters to what illustrated in Fig. 5. For Port Name you need to choose the one corresponding to DSO SHELL. Find it out by plugging and unplugging the USB cable.

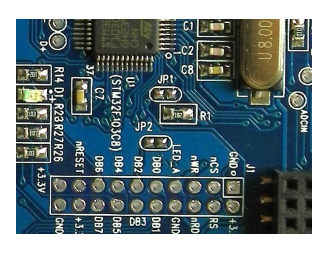

Fig. 4

Please note that many Uart-USB converters require drivers be installed on PC before they can function properly. For JYE119 converter you need install the driver for CP2102 (the converter chip). Please use the following link to download and install the driver.

#### http://www.silabs.com/products/mcu/pages/usbtouartbridgevcpdrivers.aspx

| 🤣 Flash Loader Demonstrator 📃 🗖 🗙                                                                                                    | 🖓 Flash Loader Demonstrator                          |
|----------------------------------------------------------------------------------------------------|------------------------------------------------------|
| life.augmented                                                                                                    | life.augmented                                       |
| Select the communication port and set settings, then click next to open connection. Common for all families UART Port Name CDM3 Parity Even Disabled Disabled | Target is readable. Please click. "Next" to proceed. |
| Data Bits 8 Timeout(s) 5                                                                                                    | Flash Size 64 KB                                     |
|                                                                                                    |                                                      |
| Back <u>N</u> ext <u>C</u> ancel <u>C</u> lose                                                                                                    | Back Next Cancel Close                               |

After set all parameters properly click Next to continue.

Fig. 5

Fig. 6

- 4) If there is no error you should see Fig. 6. This is a temporary state showing that the PC has successfully detected bootloader and whether its flash memory is readable. If you have problem to reach this state you can try resetting the MCU by switching off the DSO and switching on again. If that still doesn't work check connections and JP1/JP2. Otherwise, click on Next to proceed to the next step as shown in Fig. 7.
- 5) Fig. 7 shows information about the MCU type and its flash memory. You just need to make sure the selection at Target dropdown is the same as shown in Fig. 7. Then click Next to proceed to next step.
- 6) In Fig. 8 select "Download to device" and open the firmware file (HEX file) which you have saved on your PC by clicking on the "..." button. Make all the rest settings the same as shown in Fig. 8. Then click on Next to start writing.
- 7) You should see progress bar like that in Fig. 9. When writing is done you should see Fig. 10.
- 8) Power off DSO SHELL and disconnect the connection. **Remove the solders on JP1 and JP2**. Then apply power to the oscilloscope again. Check if the oscilloscope boots up properly. Verify if the

| Flash Loader Demonstrator                               | 🖌 🖓 Flash Loader Demonstrator                           |
|---------------------------------------------------------|---------------------------------------------------------|
|                                                         |                                                         |
| Life.augmented                                          | life.augmented                                          |
| Please, select your device in the target list           | C Erase                                                 |
| Target STM32F1_Med-density_64K                          | G All C Selection                                       |
| PID (h) 0410                                            |                                                         |
| BID (h) NA                                              | Download to device     Download from file               |
| Version 2.2                                             | D:\LcdScope\138\113-13801-040.hex                       |
| ilash mapping                                           | Frase necessary pages No Frase Global Frase             |
| Name Start address End address Size R W                 |                                                         |
| Page0 0x 8000000 0x 80003FF 0x400 (1K)                  | (in) source<br>Sump to the user program                 |
| Page1 0x 8000400 0x 80007FF 0x400 (1K) 0 0 1            |                                                         |
| Page3 0x 8000C00 0x 8000FFF 0x400 (1K)                  |                                                         |
| Page4 0x 8001000 0x 80013FF 0x400 (1K)                  | Upload from device                                      |
| Page6 0x 8001400 0x 8001BFF 0x400 (1K)                  |                                                         |
| Page7 0x 8001C00 0x 8001FFF 0x400 (1K)                  |                                                         |
| Page8 0x 8002000 0x 80023FF 0x400 (1K)                  | Enable/Disable Flash protection                         |
| Page10 0x 8002400 0x 80027FF 0x400 (IX)                 | ENABLE VRITE PROTECTION -                               |
| 🖕 Page11 🛛 0x 8002C00 🛛 0x 8002FFF 🛛 0x400 (1K) 🖪 🖻 🖄   |                                                         |
| Legend : 🚹 Protected 🔚 UnProtected                      | E dit option bytes                                      |
| Back Next Cancel Close                                  | Back Next Cancel Close                                  |
|                                                         |                                                         |
| Fig. 7                                                  | Fig. 8                                                  |
|                                                         |                                                         |
| Flash Loader Demonstrator                               | Flash Loader Demonstrator                               |
|                                                         |                                                         |
| 1ife.augmented                                          | life.augmented                                          |
|                                                         |                                                         |
|                                                         |                                                         |
|                                                         |                                                         |
| Larget STM32F1_Med-density_64K                          | Larget STM32F1_Med-density_64K                          |
| Map file STM32FT_Med-density_64K.STmap                  | Map file 51 M 32F 1_Med-density_64K.51 map              |
| On an Anna Anna Anna Anna Anna Anna Anna                |                                                         |
| Elename D.V. ofScope/139/113.13901.040 bev              | Ele parte D'UWNLUAD                                     |
| The Name D. ALCOSCOPENTO AT 13-13001-040.16A            | The Hame D. Accordpert 304 13-13001-040.nex             |
|                                                         |                                                         |
| File size 39.89 KB (40844 bytes)                        | File size 39.89 KB (40844 bytes)                        |
| Status 11.55 KB (11832 bytes) of 39.89 KB (40844 bytes) | Status 39.89 KB (40844 bytes) of 39.89 KB (40844 bytes) |
| Time 00:03                                              | Time 00:12                                              |
|                                                         |                                                         |
|                                                         |                                                         |
| Developing data 2004                                    | Download operation finished successfully                |
| Downloading data 23/0                                   | Download operation infisited successionly               |
|                                                         |                                                         |
|                                                         |                                                         |
| Back Next Cancel Close                                  | Back Next Cancel Close                                  |

firmware versions are correct. If everything is good the upgrading is done.

3 8

Fig. 9

Fig. 10

# **Revision History**

| Version | Date       | Summary     |
|---------|------------|-------------|
| v01     | 2017.02.23 | First draft |
|         |            |             |
|         |            |             |
|         |            |             |